# Handout

# für die Einrichtung eines Exchange-Kontos über IMAP

In diesem Handout wird die Einrichtung von Outlook für das IMAP4-Protokoll beschrieben.

#### 1 Beenden von Outlook

• Beenden Sie Outlook, sollte es noch geöffnet sein.

### 2 Anlegen eines neuen Outlook-Profils (Optional)

Dieser Teil ist Optional und wird nur benötigt, wenn das Konto getrennt von anderen Outlook-Konten eingerichtet werden soll. Beim Starten von Outlook wird in diesem Fall gefragt, mit welchem Profil Outlook starten soll.

• Im ersten Schritt rufen Sie bitte unter Windows die Systemsteuerung auf, klicken auf der linken Seite bei "Anzeige" auf "Kleine Symbole" und klicken dann bitte auf "E-Mail".

| 😰 Alle Systemsteuerungselemente — 🗌                                                                |                               |                      |                                     |  |
|----------------------------------------------------------------------------------------------------|-------------------------------|----------------------|-------------------------------------|--|
| $\leftarrow$ $\rightarrow$ $\checkmark$ $\bigstar$ Systemsteuerung > Alle Systemsteuerungselemente |                               |                      | ✓ ひ Systemsteuerung durchsuchen ク   |  |
| Einstellungen des Computers an                                                                     | passen                        |                      | Anzeige Kleine Symbole 🔻            |  |
| 📕 Adobe Gamma (32-Bit)                                                                             | Anmeldeinformationsverwaltung | 🚅 Anpassung          | 💷 Anzeige                           |  |
| 📳 Arbeitsordner                                                                                    | 📷 Automatische Wiedergabe     | 🍇 Benutzerkonten     | 🏘 BitLocker-Laufwerkverschlüsselung |  |
| 🕲 Center für erleichterte Bedienung                                                                | 🖉 Dateiversionsverlauf        | 骨 Datum und Uhrzeit  | 😂 Dell Audio                        |  |
| to Dell Command   Update                                                                           | E-Mail (32-Bit)               | Energieoptionen      | Explorer-Optionen                   |  |
| Farbverwaltung                                                                                     | Flash Player (32-Bit)         | 📆 Geräte und Drucker | 📇 Geräte-Manager                    |  |

• Das E-Mail-Setup öffnet sich und Sie klicken bitte auf "Profile anzeigen".

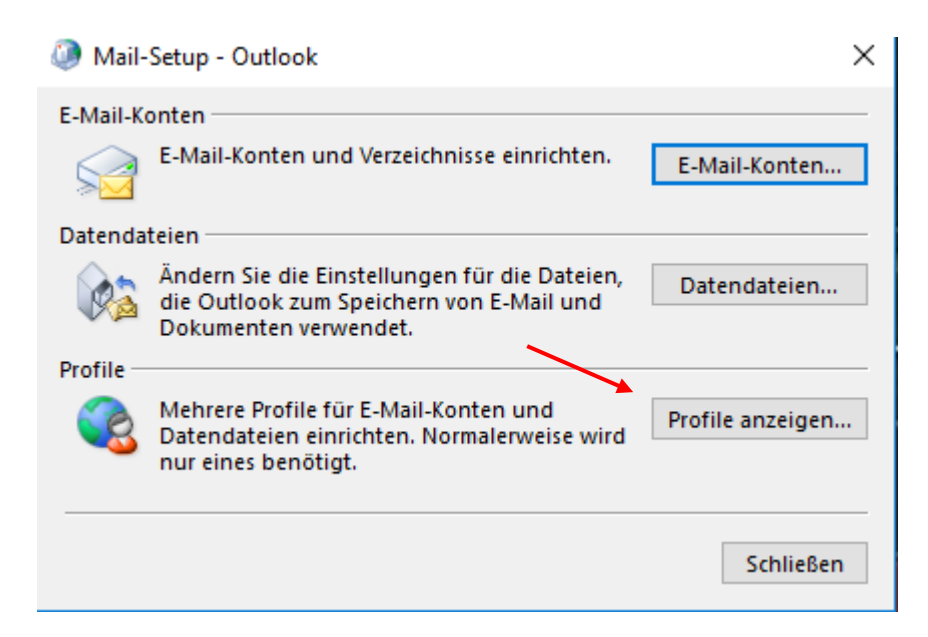

• Im neuen Fenster klicken Sie bitte auf "Hinzufügen" und geben dem neuen Profil einen Namen und klicken "OK".

| E-Mail                                                    | <  |
|-----------------------------------------------------------|----|
| Allgemein                                                 |    |
| Folgende Profile sind auf diesem Computer eingerichtet:   |    |
| Neues Profil                                              |    |
| Neues Profil erstellen OK                                 |    |
| Profilname: Abbrechen                                     |    |
| Hinzufügen Entfernen Eigenschaften Kopieren               |    |
| Beim Start von Microsoft Outlook dieses Profil verwenden: |    |
| Zu verwendendes Profil bestätigen                         |    |
| O Immer dieses Profil verwenden                           |    |
| Outlook                                                   |    |
| OK Abbrechen Übernehme                                    | 'n |

• Danach öffnet sich der "Konto hinzufügen" Dialog zum Einrichten. Fahren Sie bitte mit dem übernächsten Einrichtungsschritt fort.

### 3 "Konto hinzufügen" Dialog starten

• Rufen Sie bitte unter Windows die Systemsteuerung auf, klicken auf der linken Seite bei "Anzeige" auf "Kleine Symbole" und klicken dann bitte auf "E-Mail".

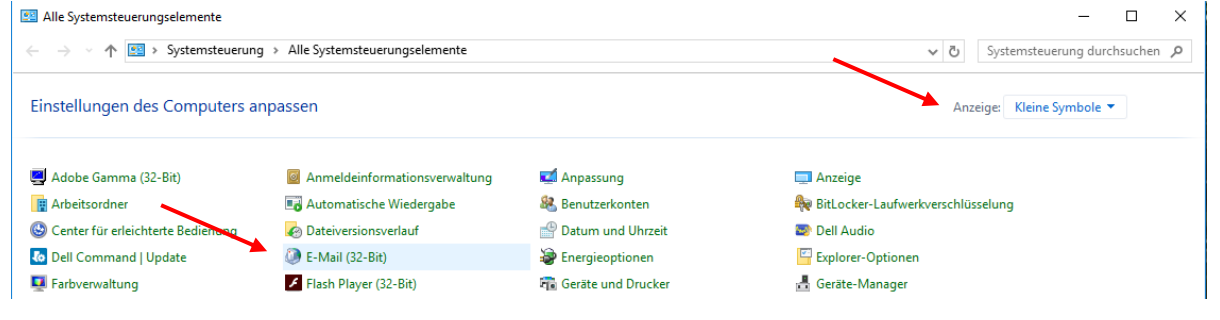

• Das E-Mail-Setup öffnet sich und Sie klicken bitte auf "E-Mail-Konten…".

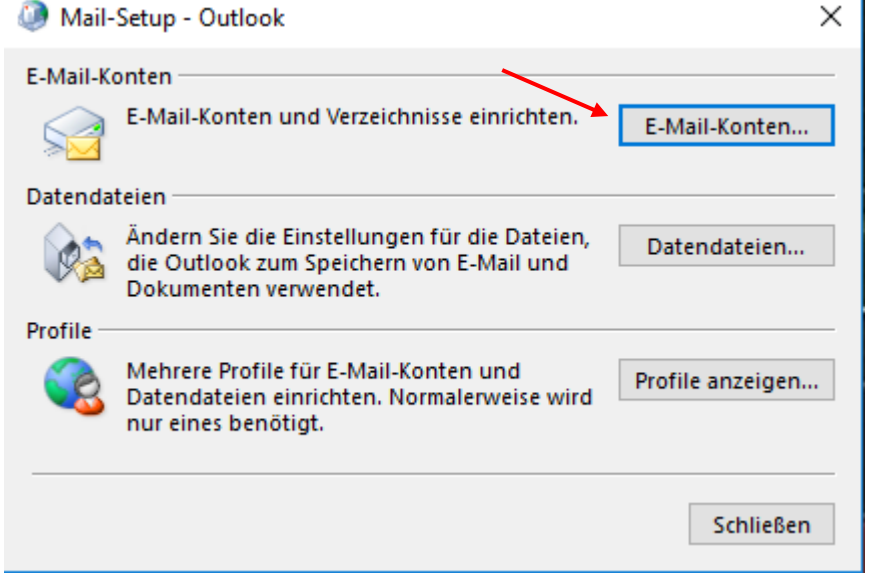

• Starten Sie den Dialog zum "Konto hinzufügen" indem Sie unter "E-Mail" auf "Neu…" klicken.

| Sie    | können ein Ko<br>dern | nto hinzufüg | gen oder entfernen. S | sie können ein Kor | nto auswählen, um dessen | Einstellunger |
|--------|-----------------------|--------------|-----------------------|--------------------|--------------------------|---------------|
|        |                       |              |                       |                    |                          |               |
| E-Mail | Datendateien          | RSS-Feeds    | SharePoint-Listen     | Internetkalender   | Veröffentlichte Kalender | Adressbüch    |

#### 4 Neues Konto einrichten

• Im neuen Fenster klicken Sie bitte auf "Manuelle Konfiguration……" und dann auf "Weiter".

| 🧼 Konto hinzufügen                                |                                                                    |              | ×                  |
|---------------------------------------------------|--------------------------------------------------------------------|--------------|--------------------|
| Konto automatisch einr<br>Manuelle Einrichtung ei | richten<br>nes Kontos oder Herstellen einer Verbindung mit anderen | Servertypen. | ×                  |
| ○ E-Mail-Konto                                    |                                                                    |              |                    |
| Ihr Name:                                         | Wagner, Nicolai<br>Beispiel: Heike Molnar                          |              |                    |
| E-Mail-Adresse:                                   | Nicolai.Wagner@uni-hamburg.de<br>Beispiel: heike@contoso.com       |              |                    |
|                                                   |                                                                    |              |                    |
|                                                   |                                                                    |              |                    |
|                                                   |                                                                    |              |                    |
| Manuelle Konfiguration                            | n oder zusätzliche Servertypen                                     |              |                    |
|                                                   |                                                                    | < Zurück     | Veiter > Abbrechen |

• Dann klicken Sie bitte auf "POP oder IMAP" und dann auf "Weiter".

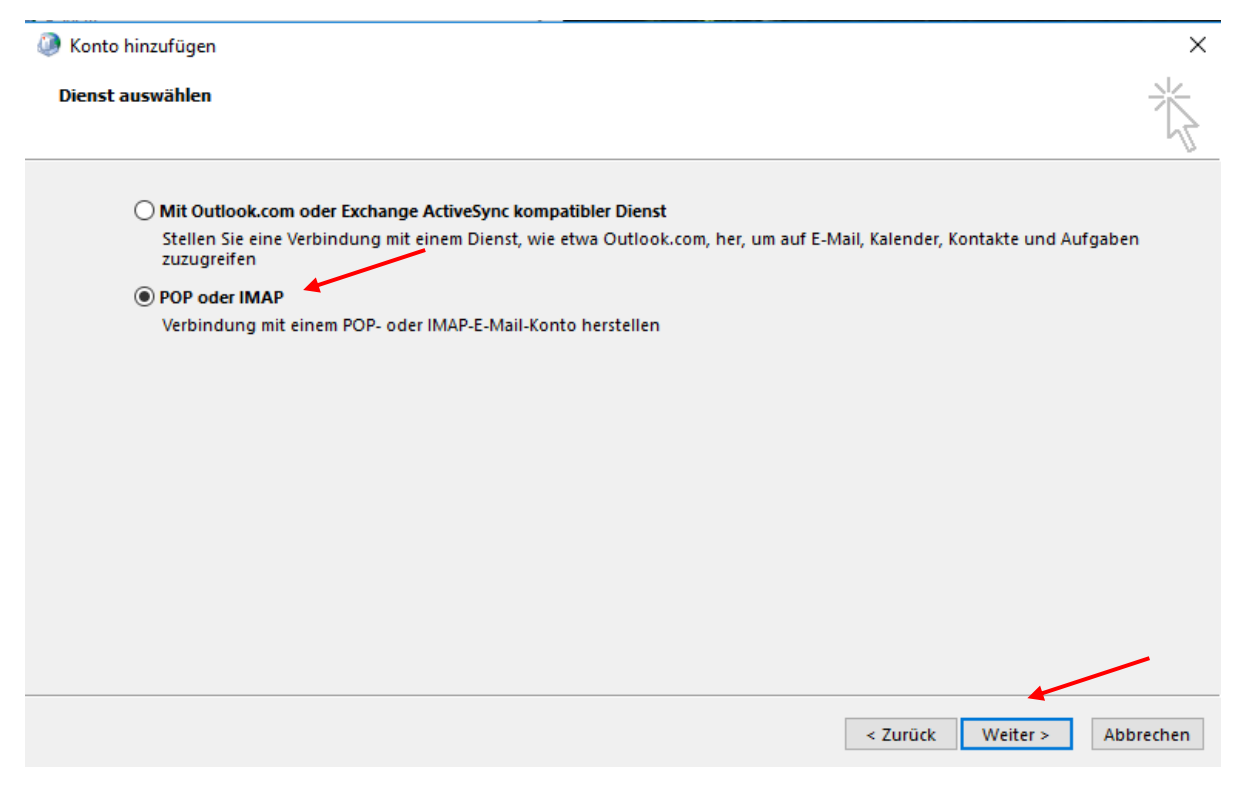

- Im neuen Fenster geben sie bitte zuerst Ihren Namen in "Ihr Name" ein, dann Ihre E-Mail-Adresse.
- Den "Kontotyp" stellen Sie bitte auf "IMAP".
- Als "Posteingangsserver" (beide Felder) geben Sie bitte **exchange.uni-hamburg.de** ein.
- In "Benutzername" geben Sie bitte <**Ihre B-Kennung**>@uni-hamburg.de, gefolgt von Ihrem **B-Kennung-Passwort** ein und setzen den Haken bei "Kennwort speichern".
- Danach klicken Sie bitte auf "Weitere Einstellungen".

| 🥘 Konto hinzufügen                                   |                                                         |                                                                                                    | ×  |
|------------------------------------------------------|---------------------------------------------------------|----------------------------------------------------------------------------------------------------|----|
| POP- und IMAP-Kontoeins<br>Geben Sie die E-Mail-Serv | s <b>tellungen</b><br>ereinstellungen für Ihr Konto ein |                                                                                                    | N/ |
| Benutzerinformationen                                |                                                         | Konteelnstellungen testen                                                                                        |    |
| Ihr Name:                                            | Nicolai Wagner                                          | Wir empfehlen Ihnen, das Konto zu testen, damit                                                                  |    |
| E-Mail-Adresse:                                      | nicolai.wagner@uni-hambu                                | Senergestent ist, dass and Eintrage richtig sind.                                                                |    |
| Serverinformationen                                  |                                                         |                                                                                                    |    |
| Kontotyp:                                            | IMAP 🗸                                                  | Kontoeinstellungen testen                                                                                        |    |
| Posteingangsserver:                                  | exchange.uni-hamburg.de                                 | Kontoeinstellungen durch Klicken auf "Weiter"<br>automatisch testen                                              |    |
| Postausgangsserver (SMTP):                           | exchange.uni-hamburg.de                                 |                                                                                                    |    |
| Anmeldeinformationen                                 | ·                                                       |                                                                                                    |    |
| Benutzername:                                        | uni-hamburg\baq2927                                     |                                                                                                    |    |
| Kennwort:                                            | *******                                                 | e-Mail im Offlinemodus: Alle                                                                                     |    |
| ⊠ к                                                  | ennwort speichern                                       | and the second second second second second second second second second second second second second second second |    |
| Anmeldung mithilfe der g<br>Kennwortauthentifizierun | esicherten<br>Ig (SPA) erforderlich                     | Weitere Einstellungen                                                                                            |    |
|                                                      |                                                         | < Zurück Weiter > Abbrech                                                                                        | en |

• Unter "Allgemein" wird alles beim Standard belassen.

| Internet                      | -E-Mail-Einstellungen                                                              | $\times$ |  |
|-------------------------------|------------------------------------------------------------------------------------|----------|--|
| Allgemein                     | Postausgangsserver Erweitert                                                       |          |  |
| E-Mail-Konto                  |                                                                                    |          |  |
| Geben Si<br>"Microso          | e einen Namen für dieses Konto ein, zum Beispiel "Arbeit" oder<br>ft Mail Server". |          |  |
| nicolai.wagner@uni-hamburg.de |                                                                                    |          |  |
| Weitere Be                    | nutzerinformationen                                                                | -        |  |
| Firma:                        |                                                                                    |          |  |
| Antworta                      | dresse:                                                                            |          |  |

• Unter "Postausgangsserver" bitte den Haken setzen.

| Internet-E-Mail-Einst | ellungen                                   | × |
|-----------------------|--------------------------------------------|---|
| Allgemein Postausgang | gsserver Erweitert                         |   |
| Der Postausgangsser   | ver (SMTP) erfordert Authentifizierung     |   |
| Gleiche Einstellun    | igen wie für Posteingangsserver verwenden  |   |
| 🔿 Anmelden mit        |                                            |   |
| Benutzername:         |                                            |   |
| Kennwort:             |                                            |   |
| -                     | ✓ Kennwort speichern                       |   |
| Gesicherte Ker        | nnwortauthentifizierung (SPA) erforderlich |   |

- Unter "Erweitert", tragen Sie bitte zuerst den Port 993 bei "Posteingangsserver" ein.
- Als "Verbindungstyp" wählen Sie bitte SSL.
- In "Postausgangsserver" tragen Sie bitte den Port 587 und als "Verbindungstyp" wählen Sie bitte TLS und klicken auf "OK".

| Internet-E-Mail-Einstellungen ×                                                                              |
|----------------------------------------------------------------------------------------------------|
| Allgemein Postausgangsserver Erweitert                                                                       |
| Serveranschlussnummern                                                                                       |
| Posteingangsserver (IMAP): 993 Standard verwenden                                                            |
| Verwenden Sie den folgenden<br>verschlüsselten Verbindungstyp:                                               |
| Postausgangsserver (SMTP): 587                                                                               |
| Verwenden Sie den folgenden<br>verschlüsselten Verbindungstyp:                                               |
| Servertimeout                                                                                                |
| Kurz 💶 Lang 1 Minute                                                                                         |
| Ordner                                                                                                    |
| Stammordnerpfad:                                                                                             |
| Gesendete Elemente                                                                                           |
| Keine Kopien gesendeter Elemente speichern                                                                   |
| Gelöschte Elemente                                                                                           |
| Elemente zum Löschen markieren, jedoch nicht automatisch verschieben                                         |
| Zum Löschen markierte Elemente werden endgültig gelöscht, wenn die<br>Elemente im Postfach bereinigt werden. |
| Elemente beim Wechseln von Ordnern im Onlinemodye bereinigen                                                 |
| OK Abbrechen                                                                                                 |

- Zurück im vorherigen Fenster, klicken Sie bitte auf "Weiter". Damit öffnet sich dann ein Testfenster, in dem die von Ihnen eingegebenen Kontoeinstellungen geprüft werden.
- Während der Überprüfung wird eine Testnachricht an Ihr Konto versendet.
- Danach klicken Sie bitte auf "Fertig stellen".
- Damit ist Ihr IMAP Zugriff eingerichtet.

| Kontoeinstellungen testen                                                                                                    |                                  |                     |                                                                                                |
|----------------------------------------------------------------------------------------------------|----------------------------------|---------------------|------------------------------------------------------------------------------------------------|
| Alle Tests wurden erfolgreich ausgeführt. Klick<br>fortzufahren.                                                                                 | ken Sie auf "Schließen" um       | Anhalten            |                                                                                                |
| Aufgaben<br>Aufgaben<br>✓ An Posteingangsserver anmelden (IMAP<br>✓ Testnachricht senden                                                         | Status<br>) Erledigt<br>Erledigt |                     | n<br>s Konto zu testen, damit<br>Einträge richtig sind.<br>ten<br>n durch Klicken auf "Weiter" |
| Anmeldeinformationen Benutzername: uni-hamburg\b Kennwort: Kennwort: Anmeldung mithilfe der gesicherten Kennwortauthentifizierung (SPA) erforder | ern                              | ail im Offlinemodus | : Alle<br>Weitere Einstellungen                                                                |
|                                                                                                    |                                  |                     | < Zurück Weiter >                                                                              |

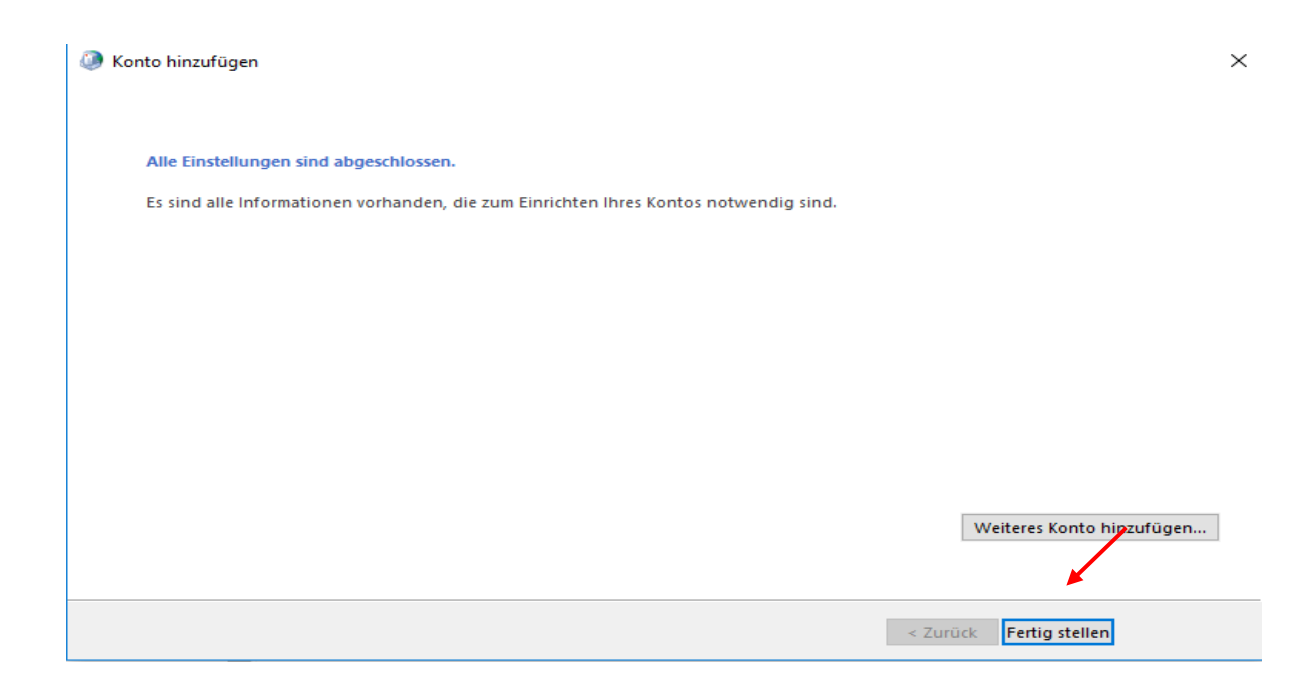

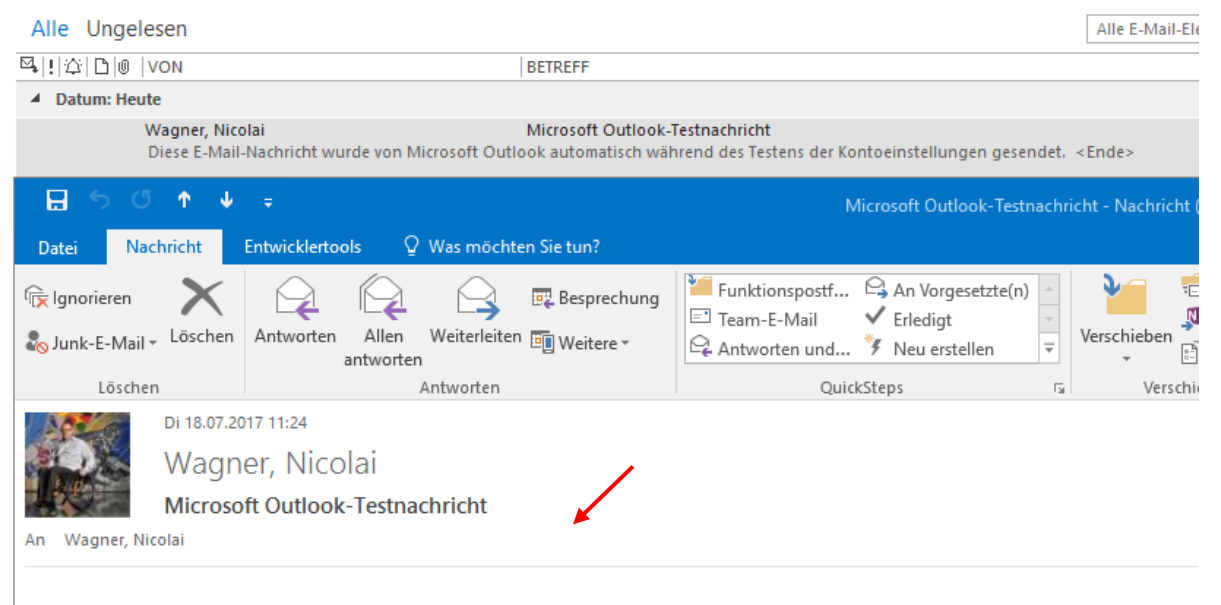

#### • In Ihrem Posteingang sollte jetzt die Testnachricht zu finden sein.

Diese E-Mail-Nachricht wurde von Microsoft Outlook automatisch während des Testens der Kontoeinstellungen gesendet.